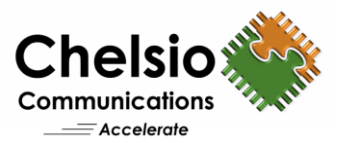

# Advanced High Performance Networking Solutions for Red Hat<sup>®</sup> OpenShift<sup>®</sup>

### Using Chelsio Virtual Functions

#### **Executive Summary**

Containers are lightweight and self-contained environments that bundle an application's components and dependencies, enabling seamless deployment across diverse infrastructures. Their compact and flexible design supports deployment across bare metal, public, private, and hybrid cloud environments, enhancing scalability and operational efficiency. Red Hat<sup>®</sup> OpenShift<sup>®</sup> enhances the container experience by providing an enterprise-grade platform that includes in-built developer tools, advanced security measures, and comprehensive enterprise support.

This paper describes how Chelsio T6 adapters provide high-performance and low-latency Ethernet networking for containers operating in a multi-host OpenShift environment. Chelsio adapters support Single Root I/O Virtualization (SR-IOV) technology, which segments a single network device into multiple Virtual Functions (VFs). This segmentation enables direct input/output (IO) access for containers. If OpenShift is deployed with the Chelsio T6 adapters, it can support up to 64 VFs through an integrated virtual switch. By integrating Chelsio T6 adapters with OpenShift, you can achieve improved network throughput, minimized latency, and enhanced scalability.

### **Test Results**

Figure 1 shows the throughput and CPU usage results of Chelsio VFs attached to containers of different hosts. The results are collected using the **Iperf v2.2.0** tool with I/O size from 64 Bytes to 512 Kbytes and eight parallel connections.

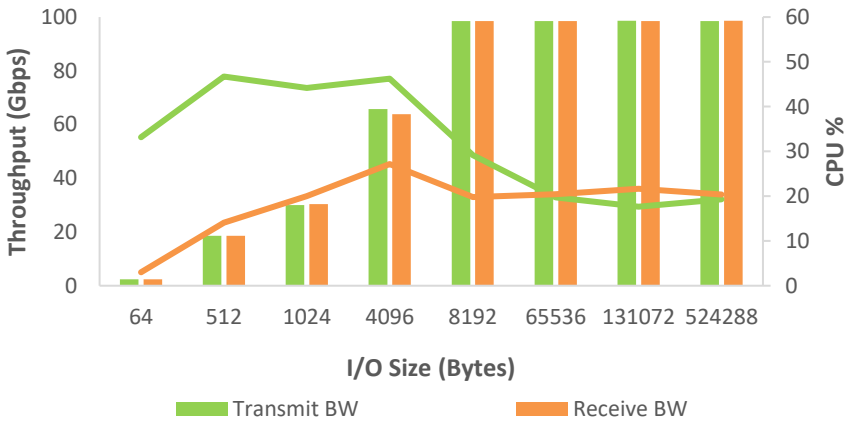

Figure 1 – VF Throughput and %CPU across different nodes vs. I/O size

Chelsio VFs consistently achieve line-rate throughput of 98 Gbps in both transmit and receive directions, optimizing network performance for containerized workloads. CPU utilization on the host is capped at just 46% even at lower I/O sizes, ensuring ample processing capacity for additional workloads.

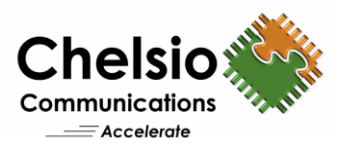

## **Network Topology**

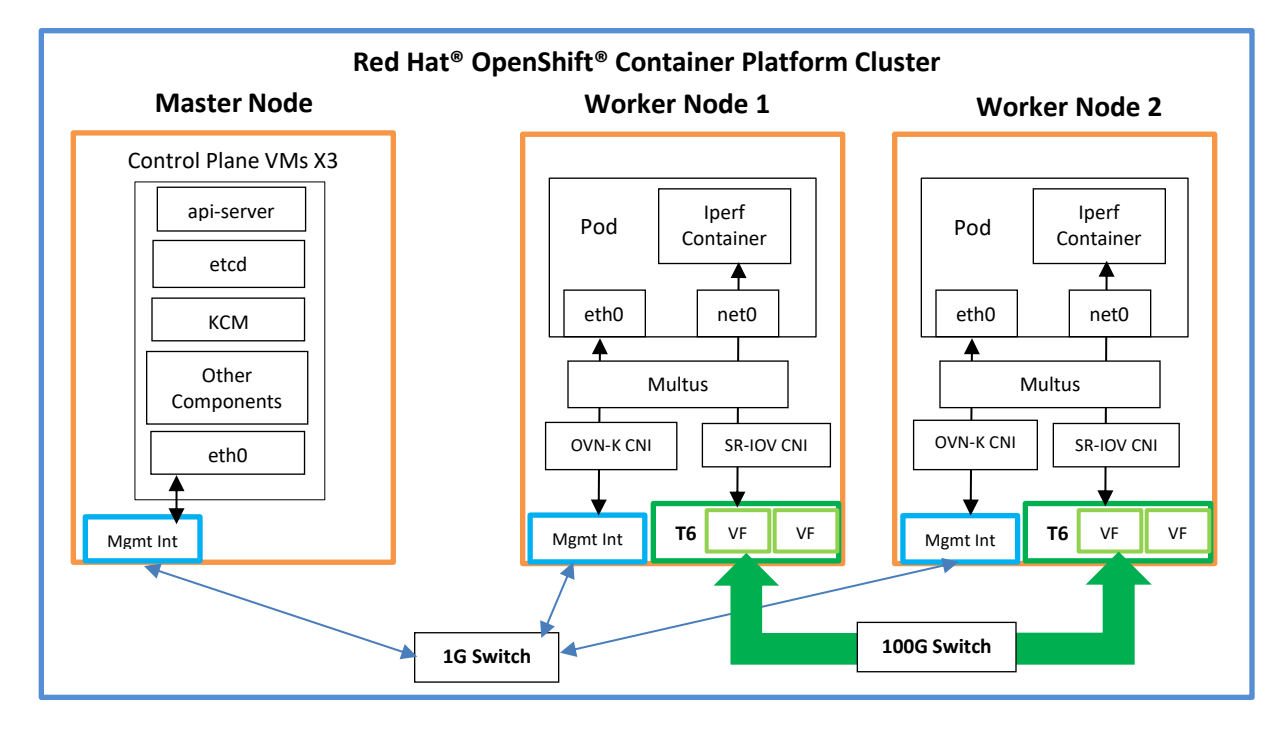

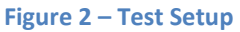

The test environment features a five-node cluster with one master node running three control plane VMs, and two worker nodes. All nodes are connected through on-board interfaces to a 1G switch handling cluster management traffic and are configured with Red Hat<sup>®</sup> OpenShift<sup>®</sup> Container Platform v4.16.10.

#### Hardware Configuration

- Control Plane VMs: Each VM is configured with 1 Xeon(R) CPU E5-2650 v3 8-core @ 2.30GHz (HT disabled) vCPU, 16GB of Virtual Memory and RHCOS v4.16 OS (5.14.0-427.33.1.el9\_4.x86\_64 kernel).
- Worker Nodes: Each Worker Node is configured with two Intel(R) Xeon(R) CPU E5-2650 v3 10-core @ 2.30GHz (HT disabled) CPUs, 128GB of RAM, RHCOS v4.16 OS (5.14.0-427.33.1.el9\_4.x86\_64 kernel) and Chelsio T62100-CR Adapter.
  - $\circ$   $\;$  Single port on each worker node is connected to a 100G switch.
  - $\circ$   $\,$  1 VF is brought up on each worker node and assigned to a pod.
  - Each pod has an Iperf container.
  - $\circ$   $\;$  An MTU of 9000B is used on the ports under test.

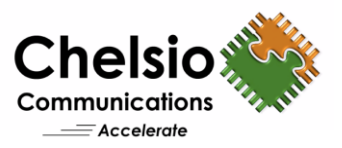

### **Setup details and Instructions**

Follow these steps to configure and run traffic between VFs in your Red Hat<sup>®</sup> OpenShift<sup>®</sup> cluster.

- 1. Install the OpenShift cluster using an Assisted Installation method by following the steps mentioned in the Red Hat blog.
- 2. After the installation is complete, connect to the cluster from a helper machine.
  - a. Access web GUI of OpenShift cluster and generate a login token for cluster CLI access.
  - b. Login to the cluster with OC Command Line utility, using the generated token.
- 3. Instantiate VF(s) manually on each worker node and set MTU 9000 to the VF interfaces.

```
# modprobe -v cxgb4
# ifconfig <pf4_P0> mtu 9000 up
# echo 1 > /sys/bus/pci/devices/<Chelsio pf0>/sriov_numvfs
# modprobe cxgb4vf
# ifconfig <VF int> mtu 9000
```

4. Label each nodes which are SR-IOV capable.

```
# oc label node <worker-node-name> feature.node.kubernetes.io/network-
sriov.capable="true"
```

- 5. Install SR-IOV operator from CLI using the below commands (For more information, refer to Red Hat Documentation).
  - i) Create an openshift-sriov-network-operator namespace.

```
cat << EOF| oc create -f -
apiVersion: v1
kind: Namespace
metadata:
    name: openshift-sriov-network-operator
    annotations:
    workload.openshift.io/allowed: management
EOF</pre>
```

ii) Create an OperatorGroup Custom Resource (CR).

```
cat << EOF| oc create -f -
apiVersion: operators.coreos.com/v1
kind: OperatorGroup
metadata:
    name: sriov-network-operators
    namespace: openshift-sriov-network-operator
spec:
    targetNamespaces:
    - openshift-sriov-network-operator
EOF</pre>
```

iii) Create a Subscription CR for the SR-IOV Network Operator.

```
cat << EOF| oc create -f -
apiVersion: operators.coreos.com/vlalphal
kind: Subscription</pre>
```

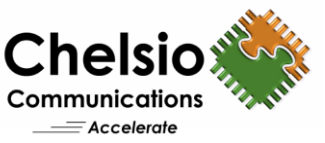

```
metadata:
    name: sriov-network-operator-subscription
    namespace: openshift-sriov-network-operator
spec:
    channel: stable
    name: sriov-network-operator
    source: redhat-operators
    sourceNamespace: openshift-marketplace
EOF
```

iv) Check that the Operator is installed.

# oc get csv -n openshift-sriov-network-operator
NAME DISPLAY VERSION REPLACES PHASE
sriov-network-operator.v4.16.0-202409111535 SR-IOV Network
Operator 4.16.0-202409111535 Succeeded

# oc get csv -n openshift-sriov-network-operator -o customcolumns=Name:.metadata.name,Phase:.status.phase

#### 6. Configure the SR-IOV Network Operator.

i) Create a SriovOperatorConfig custom resource (CR):

```
cat << EOF| oc create -f -
apiVersion: sriovnetwork.openshift.io/v1
kind: SriovOperatorConfig
metadata:
    name: default
    namespace: openshift-sriov-network-operator
spec:
    disableDrain: false
    enableInjector: true
    enableOperatorWebhook: false
    logLevel: 2
EOF</pre>
```

#### ii) Verify below pods (sriov-network-config-daemon\*) are started and running.

```
# oc get pods -A -o wide|grep -i sriov
openshift-sriov-network-operator
                                                                  1/1
                               network-resources-injector-5gcvq
                                                                         Running 0
      22s
            10.129.2.54 ocpus5-cp-2
                                        <none>
                                                           <none>
                                                                  1/1
openshift-sriov-network-operator network-resources-injector-s2qm5
                                                                         Running 0
      22s 10.129.0.64 ocpus5-cp-3 <none>
                                                    <none>
openshift-sriov-network-operator network-resources-injector-vkm9x
                                                                  1/1
                                                                         Running 0
      22s 10.128.0.53 ocpus5-cp-1 <none>
                                                  <none>
openshift-sriov-network-operator sriov-network-config-daemon-b9ddq
                                                                  1/1
                                                                         Running 0
      22s 10.192.193.65 ocpus5-wk-2 <none>
                                                    <none>
openshift-sriov-network-operator
                              sriov-network-config-daemon-pbd6w
                                                                  1/1
                                                                         Running 0
      22s 10.192.205.195 ocpus5-wk-1 <none>
                                                    <none>
                                sriov-network-operator-f8897c5d5-h4h2r
openshift-sriov-network-operator
                                                                         1/1
      Running 0
                   3m46s 10.128.0.51
                                        ocpus5-cp-1 <none>
                                                                  <none>
```

#### 7. Create a policy to configure an SR-IOV network device.

# cat SriovNetworkNodePolicy.yaml

```
cat << EOF | oc create -f -
apiVersion: sriovnetwork.openshift.io/v1
kind: SriovNetworkNodePolicy
metadata:</pre>
```

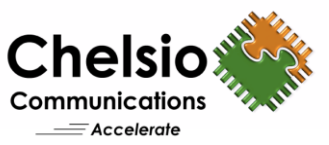

```
name: chelsio-sriov-node
namespace: openshift-sriov-network-operator
spec:
resourceName: chelsiopf0vfs
numVfs: 2
nodeSelector:
   feature.node.kubernetes.io/network-sriov.capable: "true"
   deviceType: netdevice
   externallyManaged: true
   nicSelector:
      deviceID: 680d
   rootDevices: ["0000:81:00.0"]
   vendor: "1425"
   priority: 99
EOF
```

 Verify below pods (sriov-device-plugin\*) are started and running, also discovers the SR-IOV devices on each worker node.

| # oc get pods -A  grep -i sriov         |                                                   |     |           |
|-----------------------------------------|---------------------------------------------------|-----|-----------|
| openshift-sriov-network-operator 36m    | network-resources-injector-5gcvq                  | 1/1 | Running O |
| openshift-sriov-network-operator<br>36m | network-resources-injector-s2gm5                  | 1/1 | Running O |
| openshift-sriov-network-operator<br>36m | network-resources-injector-vkm9x                  | 1/1 | Running O |
| openshift-sriov-network-operator<br>6s  | sriov-device-plugin-5wmp5                         | 1/1 | Running O |
| openshift-sriov-network-operator<br>6s  | sriov-device-plugin-m9bpg                         | 1/1 | Running O |
| openshift-sriov-network-operator<br>36m | sriov-network-config-daemon-b9ddq                 | 1/1 | Running O |
| openshift-sriov-network-operator<br>36m | sriov-network-config-daemon-pbd6w                 | 1/1 | Running O |
| openshift-sriov-network-operator        | <pre>sriov-network-operator-f8897c5d5-h4h2r</pre> |     | 1/1       |

# oc logs -n openshift-sriov-network-operator sriov-device-plugin-5wmp5

.

```
10927 13:28:46.572797 1
                               manager.go:121] Creating new ResourcePool: chelsiopf0vfs

      I0927
      13:28:46.572802
      1
      manager.go:122] DeviceType: netDevice

      I0927
      13:28:46.574996
      1
      utils.go:82] Devlink query for eswitch mode is not

supported for device 0000:81:01.0. error getting devlink device attributes for net device
0000:81:00.0 no such device
                                        utils.go:82] Devlink query for eswitch mode is not
I0927 13:28:46.578617
                                 1
supported for device 0000:81:01.4. error getting devlink device attributes for net device
0000:81:00.0 no such device
I0927 13:28:46.582108
                                 1
                                        manager.go:138] initServers(): selector index 0 will
register 2 devices
                          1
I0927 13:28:46.582127
                                        factory.go:124]
                                                               device
                                                                           added:
                                                                                         [identifier:
0000:81:01.0, vendor: 1425, device: 680d, driver: cxgb4vf]
10927 13:28:46.582135 1 factory.go:124] device added: [identifier: 0000:81:01.4,
vendor: 1425, device: 680d, driver: cxgb4vf]
                                         manager.go:156] New resource server is created for
I0927 13:28:46.582159
                                1
chelsiopf0vfs ResourcePool

      I0927
      13:28:46.582169
      1
      main.go:74] Starting all servers...

      I0927
      13:28:46.582467
      1
      server.go:255] starting chelsiopf0vfs device plugin

endpoint at: openshift.io_chelsiopf0vfs.sock
I0927 13:28:46.583432 1
                                        server.go:283] chelsiopf0vfs device plugin endpoint
started serving
10927 13:28:46.583567 1
                               main.go:79] All servers started.
.
```

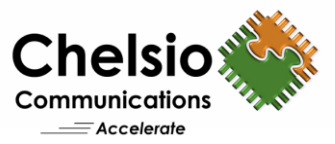

9. Create a policy to configure a network for the SR-IOV devices.

```
cat << EOF | oc create -f -
apiVersion: sriovnetwork.openshift.io/v1
kind: SriovNetwork
metadata:
   name: chelsio-sriov-network
   namespace: openshift-sriov-network-operator
spec:
   networkNamespace: default
   resourceName: chelsiopf0vfs
   ipam: |
        {
        "type": "host-local",
        "subnet": "102.100.1.0/24",
        "rangeStart": "102.100.1.100",
        "rangeEnd": "102.100.1.200"
   }
}
</pre>
```

10. Create two pods, each assigned to a different worker node, utilizing the Chelsio SR-IOV device within the container.

```
# oc create -f sriov-pod1.yaml
# oc create -f sriov-pod2.yaml
# cat sriov-pod1.yaml
apiVersion: v1
kind: Pod
metadata:
 name: sriovpod1
  namespace: default
  annotations:
 k8s.v1.cni.cncf.io/networks: '[
        {
                "name": "chelsio-sriov-network"
        }
] '
spec:
  nodeName: ocpus5-wk-1
  containers:
  - name: sriov-container-wk-1
    image: "localhost/centos9-iperf"
    imagePullPolicy: IfNotPresent
    command: ["sleep", "infinity"]
# cat sriov-pod2.yaml
apiVersion: v1
kind: Pod
metadata:
  name: sriovpod2
  namespace: default
  annotations:
    k8s.v1.cni.cncf.io/networks: '[
        {
                "name": "chelsio-sriov-network"
        }
1'
spec:
  nodeName: ocpus5-wk-2
  containers:
```

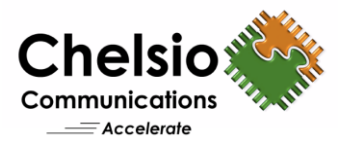

```
- name: sriov-container-wk-2
image: "localhost/centos9-iperf"
imagePullPolicy: IfNotPresent
command: ["sleep", "infinity"]
```

11. Verify the IP address assigned to VF interface from each container using below command.

# oc describe pod/sriovpod2 |tail

12. Execute the following OC commands to start traffic using the iperf tool.

```
From terminal_1 command prompt, start iperf server from pod2 container:
# oc rsh -c sriov-container-wk-2 sriovpod2 -- iperf -s
```

```
From terminal_2 command prompt, start iperf client initiated from pod1 container:
# oc exec -c sriov-container-wk-1 sriovpod1 -- iperf -c 102.100.1.102 -t60 -
i5 -P8 -l <IO size>
```

### Conclusion

Delivering line-rate 98 Gbps throughput with just 46% host CPU utilization, Chelsio offers industryleading TCP/IP SR-IOV networking solutions that enhance performance and scalability in Red Hat<sup>®</sup> OpenShift<sup>®</sup> environments. With a lot of CPU resources left free on the host, more number of containers can be deployed. In addition to SR-IOV, Chelsio adapters support offloading multiple network, compute, storage, and security protocols to deliver industry-leading performance and efficiency. All the traffic runs over a single network, rather than building and maintaining multiple networks, resulting in significant acquisition and operational cost savings.

#### **Related Links**

High Performance Network for Kubernetes Windows TCP/IP SR-IOV in Virtual Environments Windows d.VMMQ Performance

Red Hat, Red Hat Enterprise Linux, OpenShift, and Ansible are trademarks or registered trademarks of Red Hat, Inc. or its subsidiaries in the United States and other countries. All other trademarks and logos are the property of their respective owners.